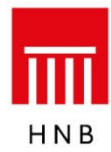

# Uputa za dostavu i preuzimanje datoteka u Aplikaciji za rad s bankama i poslovnim subjektima s podacima o uvjetima kreditiranja potrošača

#### 1. Uvod

Aplikacija se zasniva na www-tehnologiji i internetu. Obilježja su web-tehnologije sljedeća: – nije potrebno distribuirati aplikaciju korisnicima

- rabe se standardna korisnička platforma (Windows) i standardni web-pretraživači (MSIE)

– osiguran je interaktivan korisnički rad.

### 2. Tehnički preduvjeti

Sigurni preduvjeti za uporabu aplikacije jesu:

- PC platforma operativni sustav Windows
- instalacija web-pretraživača MS Internet Explorer, Microsoft Edge, Google Chrome
- pristup internetskoj globalnoj mreži.

Hrvatska narodna banka svakom će korisniku aplikacije dostaviti korisničko ime i lozinku, koji su nužni za pristup aplikaciji.

#### 3. Sigurnosni aspekt

Nakon pristupa web-stranici <u>https://www.hnb.hr/hnbapp</u>, na kojoj se nalazi aplikacija, korisnik se za rad na aplikaciji mora prijaviti dodijeljenim korisničkim imenom i lozinkom. Svi podaci koji se prenose između aplikacije i korisničkog pretraživača kodirani su SSL (engl. *Secure Socket Layer*) protokolom. Web-stranica Hrvatske narodne banke osigurana je valjanim certifikatom.

## 4. Pristup aplikaciji

4.1. Otvorite svoj web-pretraživač i spojite se na internet na uobičajen način. Unesite u pretraživač adresu <u>https://www.hnb.hr/hnbapp.</u>

Nakon što se priključite, zaslon će izgledati kao na slici:

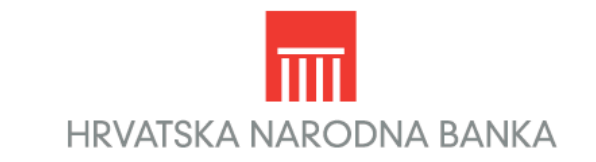

Aplikacije za rad s bankama i poslovnim subjektima

About SSL Certificates

Ako zaslon ne izgleda kao na slici, ponovo upišite adresu, ovog puta ispravno. Vodite računa o tome da upišete slovo '**s**' u oznaci protokola (treba pisati **https://**).

Pritiskom na poveznicu **Aplikacije za rad s bankama i poslovnim subjektima** dolazi se na stranicu za prijavu korisnika.

4.2. Dobit ćete zaslon kao na sljedećoj slici:

|                                                          | Prijava        |  |
|----------------------------------------------------------|----------------|--|
| HNB                                                      |                |  |
| Korisnička                                               | o ime:         |  |
| Lo:                                                      | zinka: Prijava |  |
| Ako nemate daljnji pristup aplikaciji, pritisnite OVDJE. |                |  |

Unesite svoje korisničko ime u polje **Korisničko ime** i svoju lozinku u polje **Lozinka**. Pritisnite **Prijava** da se priključite na aplikaciju. Nakon uspješne prijave na vašem će se zaslonu prikazati poveznice Uvjeti kreditiranja potrošača – UKPO u dijelu Dostava podataka i Preuzimanje podataka. Pokraj ove poveznice na ekranu će se pojaviti sve poveznice kojima imate pravo pristupiti.

### 5. Dostava i preuzimanje podataka

5.1. Nakon uspješnog spajanja zaslon će izgledati kao na slici<sup>1</sup>:

| ны | Glavni izbornik                                                                                                    |  |
|----|----------------------------------------------------------------------------------------------------|--|
|    | Doctare podiatke   • Montarina statisticka   • Statisticka i natorno izoječi/vanje   • Kreditna stativnost banska   • Uvjeti kreditrizna potrolata - UKPO   • Preuzinanje podatako izvješči vanje   • Statistička i natorno izvješčivanje   • Statistička i natorno izvješčivanje   • Statistička i natorno izvješčivanje   • Statistička i natorno izvješčivanje   • Statistička i natorno izvješčivanje   • Statistička i natorno izvješčivanje   • Statistička i natorno izvješčivanje   • Statistička i natorno izvješčivanje   • Statistička i natorno izvješčivanje   • Statistička i natorno izvješčivanje   • Uspendivi izvješči izvještajne institucije   • G tablici   • Uvjeti kreditriznja potrolača - UKPO |  |
|    | • KRAJ                                                                                                    |  |

5.2. Za dostavu podataka odaberite poveznicu Uvjeti kreditiranja potrošača – UKPO, u podizborniku **Dostava podataka**.

Nakon odabira poveznice Uvjeti kreditiranja potrošača – UKPO (Dostava podataka) zaslon će izgledati ovako:

| нив                                                                   | Uvjeti kreditiranja potrošača - dostava datoteka |  |  |  |  |
|-----------------------------------------------------------------------|--------------------------------------------------|--|--|--|--|
| ¢ →                                                                   |                                                  |  |  |  |  |
| Odaberite datoteku za prijenos te je dostavite pritiskom na -Prijenos | Prejēdaj Prijenos                                |  |  |  |  |

Ovaj ekran služi za dostavu datoteke s podacima Uvjeta kreditiranja potrošača.

Pritiskom na tipku **Pregledaj** korisnik odabire datoteku za prijenos s lokalnih (ili dostupnih mrežnih) diskova. Nakon odabira datoteke pritisnite tipku **Prijenos**. Pritiskom na tipku **Prijenos** odabrana se datoteka prenosi na web-poslužitelj Hrvatske narodne banke.

Nakon što je prijenos obavljen, prikazat će se zaslon s informacijom o uspješnom prijenosu.

Datoteke koje se dostavljaju moraju biti u ASCII formatu, ekstenzija .IS.

5.3. Za preuzimanje podataka odaberite poveznicu Uvjeti kreditiranja potrošača – UKPO, u podizborniku **Preuzimanje podataka**.

Nakon odabira poveznice Uvjeti kreditiranja potrošača – UKPO (Preuzimanje podataka) zaslon će izgledati ovako:

| Uvjeti kreditiranja potrošača - preuzimanje datoteka |        |                         |                            |                      |  |  |
|------------------------------------------------------|--------|-------------------------|----------------------------|----------------------|--|--|
| HNB<br>$\Leftrightarrow$ $\Rightarrow$               |        |                         |                            |                      |  |  |
| f ukupno                                             | 10     | Marchaelanata           | Red Part descentes         | Metterne Analysis in |  |  |
| 1                                                    | 241605 | UKPO 3259817 89423 1.do | Datoteke s popisom prečaka | 21.09.2020. 10:07:00 |  |  |
| Preuzmite datoteku pritiskom na ime datote           | ie.    |                         |                            |                      |  |  |

<sup>&</sup>lt;sup>1</sup> Izgled zaslona može se razlikovati od prikazanog, a ovisi o pravima pristupa.

Po odabiru datoteke na popisu datoteka se može preuzeti i spremiti lokalno na računalo korisnika. Datoteke koje će se moći preuzimati bit će komprimirane tekstualne datoteke (.zip). Na popisu se mogu pojaviti datoteke s ekstenzijama err, er2 i str.

Za povratak na Glavni izbornik pritisnite desnu ikonu na prikazanoj slici:

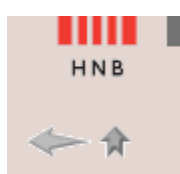

lkona s lijeve strane služi za povratak na početni zaslon kod aplikacija s više zaslona ili za osvježavanje stranice.

## 7. Procedura za dodjelu prava pristupa korisnicima aplikacije

Korisničko ime i lozinku dodjeljuje Hrvatska narodna banka osobama koje su izvještajne institucije ovlastile za dostavu i preuzimanje podataka.

Zahtjev mora sadržavati ime i prezime osobe za koju se traži pravo pristupa aplikaciji, njezinu funkciju, e-adresu i broj telefona te naznaku da se zahtjev upućuje za aplikaciju Uvjeti kreditiranja potrošača – UKPO.

Osoba koja je ovlaštena za dostavu/preuzimanje podataka obvezna je čuvati svoju lozinku i ne smije ju davati drugim osobama (tj. pravo pristupa nije prenosivo).

U slučaju da nekom zaposleniku treba ukinuti pravo pristupa aplikaciji zbog promjene radnog mjesta, prestanka radnog odnosa i slično, izvještajna institucija o tome treba obavijestiti Hrvatsku narodnu banku kako bi se tom zaposleniku ukinulo dotadašnje pravo pristupa aplikaciji.

Dopis potpisan od ovlaštene rukovodeće osobe, s odgovarajućim zahtjevom, dostavlja se na adresu:

Hrvatska narodna banka Direkcija za monetarnu i financijsku statistiku p. p. 603 10002 Zagreb